## Process to apply for Obtaining Photocopy of Answer books / Revaluation Under Grievance Redressal Mechanism on the Student Portal

- The students should visit the student portal for viewing results. (<u>http://svkmepdbci.svkm.ac.in:50100/irj/portal</u>)
- A GRIEVANCE REDRESSAL tab is available on the result display page.
- Based on the result declaration date, this tab will be enabled /disabled for submission of application for Grievance Redressal.

|                                                                                                    |                                                              |                                                    |                            |                                                            |                              |                                    |                         |                   |               |        |        |                       |      | - 0       |
|----------------------------------------------------------------------------------------------------|--------------------------------------------------------------|----------------------------------------------------|----------------------------|------------------------------------------------------------|------------------------------|------------------------------------|-------------------------|-------------------|---------------|--------|--------|-----------------------|------|-----------|
| Tr http://svkmepqa.svkm.ac.in:50000/irj/po                                                                                                    | rtal                                                         | ۶.                                                 | 0                          | Firewall Authentic                                         | ation Ke                     | epali 27 Result                    | Display on Port         | tal - S 🛪 😅 GRII  | EVANCE REDRES | SSAL   |        |                       |      | <b>fi</b> |
| You're not connected to a G Google                                                                                                    |                                                              |                                                    |                            |                                                            |                              |                                    |                         |                   |               |        |        |                       |      |           |
| ome 70051114001,                                                                                                    |                                                              |                                                    |                            |                                                            | -                            |                                    |                         |                   |               |        |        |                       | Help | Log off   |
|                                                                                                    |                                                              |                                                    |                            |                                                            |                              |                                    |                         |                   |               |        |        |                       |      |           |
| nt Details Re-Exam Booking Result Display                                                                                                    | on Portal                                                    |                                                    |                            |                                                            |                              |                                    |                         |                   |               |        |        |                       |      |           |
| Display on Portal                                                                                                    |                                                              |                                                    |                            |                                                            |                              |                                    |                         |                   |               |        |        |                       |      |           |
|                                                                                                    |                                                              |                                                    |                            |                                                            |                              |                                    |                         |                   |               |        |        | _                     |      |           |
|                                                                                                    |                                                              |                                                    |                            |                                                            |                              |                                    |                         | Ba                | ick GRIEVA    | NCE RE | DRESSA | AL                    |      |           |
| Student Name BHANDARI AYUSH S                                                                                                    | SANJAY NITA                                                  | N.                                                 | Roll                       | No                                                         | B40                          | 1                                  |                         |                   |               |        |        |                       |      |           |
| SAP Number 70051114001                                                                                                    |                                                              |                                                    | Prog                       | gram name                                                  | Bac                          | helor of Tech                      | nology(Civ              | vil Engineering   | 1)            |        |        |                       |      |           |
| Academic year Acad .Year 2015-2016                                                                                                    | 6                                                            |                                                    | Aca                        | demic session                                              | Sem                          | ester III                          |                         |                   |               |        |        |                       |      |           |
| whiled Description                                                                                                    | Highort Marks                                                | Modulo Crodit                                      | TEE                        | TEE Max Marke                                              | 104                          | ICA Max Marke                      | Final Marks             | Final Max Marks   | Final Grado   | CPA    | COPA   | Current Recult Status |      |           |
| uijed Description                                                                                                    | R4                                                           | 4 00                                               | 44                         | 60                                                         | 34                           | 40                                 | 78                      | 100               |               | OFA    | COPA   | PASS                  |      |           |
| ngineering Mathematics - III                                                                                                    | 100                                                          | 4.00                                               | 25                         | 60                                                         | 30                           | 40                                 | 55                      | 100               | C-            | 2.51   | 2.62   |                       |      |           |
| luid Mechanics                                                                                                    | 97                                                           | 4.00                                               | 39                         | 60                                                         | 35                           | 40                                 | 74                      | 100               | в             |        |        |                       |      |           |
| Strength of Materials                                                                                                    | 93                                                           | 4.00                                               | 22                         | 60                                                         | 28                           | 40                                 | 50                      | 100               | C-            |        |        |                       |      |           |
| Surveying - I                                                                                                    | 93                                                           | 4.00                                               | 24                         | 60                                                         | 27                           | 40                                 | 51                      | 100               | C-            |        |        |                       |      |           |
| Engineering Geology                                                                                                    | 87                                                           | 3.00                                               | 27                         | 60                                                         | 28                           | 40                                 | 55                      | 100               | с             |        |        |                       |      |           |
| Strength of Materials<br>Surveying - I<br>Engineering Geology<br>irade Points: A+ : 4 ; A : 3.75 ; A- : 3<br>lote : The above result is provi           | 93<br>93<br>87<br>3.5 ; B+ : 3.25<br>isional in na           | 4.00<br>4.00<br>3.00<br>; B : 3 ; B-               | 22<br>24<br>27<br>: 2.75 ; | 60<br>60<br>60<br>; C+ : 2.5 ; C :                         | 28<br>27<br>28<br>: 2.25     | 40<br>40<br>40<br>; C- : 2 ; F : 0 | 50<br>51<br>55<br>0.00. | 100<br>100<br>100 | C-<br>C-<br>C |        |        |                       |      |           |
| Last date for application to obtain<br>Photocopies should be collected<br>Last date to apply for verification o<br>Last date to apply for revaluation o | the photoco<br>by the studer<br>of answer bo<br>under grieva | pies of Ans<br>nts latest by<br>oks<br>nce redress | wer bo<br>/<br>al proe     | ooks : 17.12.1<br>: 19.12.1<br>: 20.12.1<br>cess : 20.12.1 | 2016<br>2016<br>2016<br>2016 |                                    |                         |                   |               |        |        |                       |      |           |
|                                                                                                    |                                                              |                                                    |                            |                                                            |                              |                                    |                         |                   |               |        |        |                       |      |           |

- On Clicking the <u>Grievance Redressal</u> tab, students will be directed to the application page.
- In case a student comes across, pop-up blocking issue while applying through chrome browser then allow pop-up, log off and log in again.

|         |                                                                 | Student No           | Prog                    | ram of Study MASTER      | OF BUSINES   | S ADMINISTRATION I   | N TECHN           | OLOGY                 | MANAG | GEMENT                         | INFORMATI                | ON TECHNO                             | DLOGY)  |   |   |  |
|---------|-----------------------------------------------------------------|----------------------|-------------------------|--------------------------|--------------|----------------------|-------------------|-----------------------|-------|--------------------------------|--------------------------|---------------------------------------|---------|---|---|--|
|         |                                                                 |                      | Apply for               | Grievance Redressal - Re | valuation    | Exit from Applica    | tion              |                       |       |                                |                          |                                       |         |   | _ |  |
| Sr.no   | Subject Name                                                    | Academic Year        | Semester /<br>Trimester | Exam Year                | Exam Session | TEE Component        | Marks<br>obtained | Total<br>TEE<br>Marks | Grade | Apply<br>for<br>Answer<br>Book | Apply for<br>Revaluation | Apply for<br>Verification<br>of Marks | Remarks |   |   |  |
| 3       | Basic Electrical Engineering                                    | Acad .Year 2016-2017 | Semester I              | Acad .Year 2016-2017     | Semester I   | Term End Examination |                   | 70                    | B-    |                                |                          |                                       |         |   |   |  |
| 4       | Engineering Mechanics-I                                         | Acad .Year 2016-2017 | Semester I              | Acad .Year 2016-2017     | Semester I   | Term End Examination |                   | 70                    | B+    |                                |                          |                                       |         |   |   |  |
| 5       | Computer Programming - I                                        | Acad .Year 2016-2017 | Semester I              | Acad .Year 2016-2017     | Semester I   |                      |                   | 50                    | A     |                                |                          |                                       |         |   |   |  |
| 6       | Workshop Practice                                               | Acad .Year 2016-2017 | Semester I              | Acad .Year 2016-2017     | Semester I   |                      |                   | 50                    | В     |                                |                          |                                       |         |   |   |  |
| 7       | Constitution of India                                           | Acad .Year 2016-2017 | Semester I              | Acad .Year 2016-2017     | Semester I   |                      |                   | 50                    | С     |                                |                          | $\checkmark$                          |         | ~ |   |  |
| il cour | it for Verification of marks:<br>It for Photocopy of Answerbook | 0                    |                         |                          |              |                      |                   |                       |       |                                |                          |                                       |         |   |   |  |
| al cour | t for Revaluation of marks:                                     | 0                    |                         |                          |              |                      |                   |                       |       |                                |                          |                                       |         |   |   |  |
| al Amo  | unt                                                             | 15                   |                         |                          |              |                      |                   |                       |       |                                |                          |                                       |         |   |   |  |
| ıbmit   |                                                                 | Clear                |                         |                          |              |                      |                   |                       |       |                                |                          |                                       |         |   |   |  |
| nent t  | ransaction is successful                                        | Refresh the page or  | Press Exit              | from Application But     | ton          |                      |                   |                       |       |                                |                          |                                       |         |   |   |  |
|         |                                                                 |                      |                         |                          |              |                      |                   |                       |       |                                |                          |                                       |         |   |   |  |
|         |                                                                 |                      |                         |                          |              |                      |                   |                       |       |                                |                          |                                       |         |   |   |  |

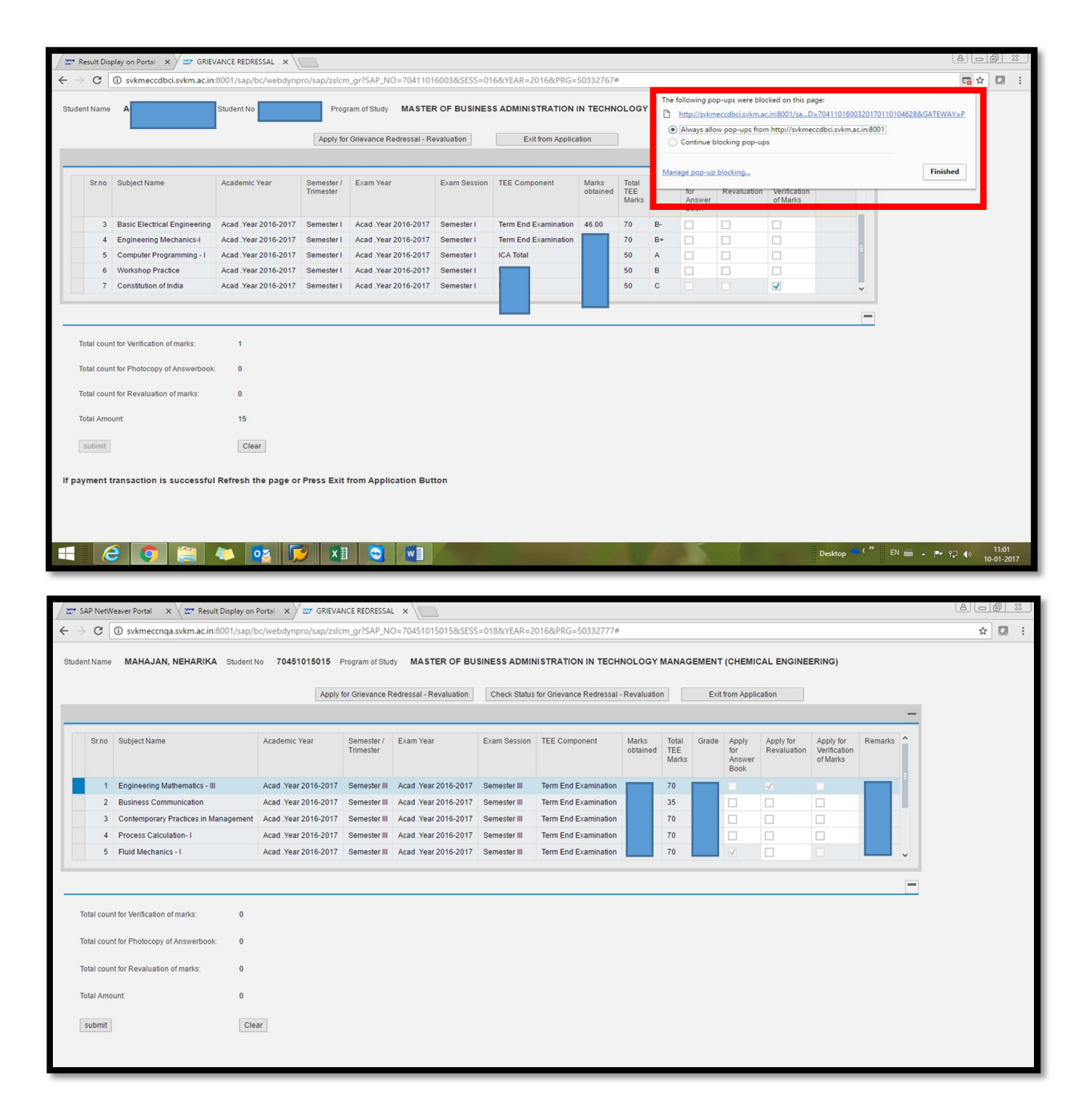

- Students can apply for Verification of Marks / Photocopy-ies of Answer Book / Revaluation as per the prescribed rules as mentioned in the SRB.
- Students who wish to apply for revaluation directly without obtaining the photocopy, may do so.

| / 27° S     | AP NetV                             | eaver Portal 🗙 🛛 🖅 Result Display on                                                                | Portal - x            | NCE REDRESSA                                   | L × \                |              |                      |                      |                       |       |                                |                          |                                       |         | 806 | 3 C |
|-------------|-------------------------------------|----------------------------------------------------------------------------------------------------|-----------------------|------------------------------------------------|----------------------|--------------|----------------------|----------------------|-----------------------|-------|--------------------------------|--------------------------|---------------------------------------|---------|-----|-----|
| € →         | C                                   | ③ svkmeccnqa.svkm.ac.in:8001/sap/                                                                   | bc/webdynpro/sap/zslo | m_gr?SAP_N                                     | D=70451015015&SESS   | S=018&YEAR=2 | 016&PRG=50332777#    |                      |                       |       |                                |                          |                                       |         | \$  |     |
| Stude       | nt Name                             | MAHAJAN, NEHARIKA Student                                                                           | No 70451015015 Apply  | <sup>o</sup> rogram of Stud<br>for Grievance R | dy MASTER OF BU      | SINESS ADMIN | IISTRATION IN TECH   | NOLOGY<br>Revaluatio | MANAG                 | EMENT | (CHEMIC                        | CAL ENGINE               | ERING)                                |         | -   |     |
|             | Sr.no                               | Subject Name                                                                                        | Academic Year         | Semester /<br>Trimester                        | Exam Year            | Exam Session | TEE Component        | Marks<br>obtained    | Total<br>TEE<br>Marks | Grade | Apply<br>for<br>Answer<br>Book | Apply for<br>Revaluation | Apply for<br>Verification<br>of Marks | Remarks | Î   |     |
|             | 1                                   | Engineering Mathematics - III                                                                       | Acad .Year 2016-2017  | Semester III                                   | Acad .Year 2016-2017 | Semester III | Term End Examination |                      | 70                    | F     |                                |                          |                                       |         | -   |     |
|             | 2                                   | Business Communication                                                                              | Acad .Year 2016-2017  | Semester III                                   | Acad .Year 2016-2017 | Semester III | Term End Examination |                      | 35                    | A+    |                                |                          |                                       |         |     |     |
|             | 3                                   | Contemporary Practices in Management                                                                | Acad .Year 2016-2017  | Semester III                                   | Acad .Year 2016-2017 | Semester III | Term End Examination |                      | 70                    | F     |                                |                          |                                       |         |     |     |
|             | 4                                   | Process Calculation-I                                                                               | Acad .Year 2016-2017  | Semester III                                   | Acad .Year 2016-2017 | Semester III | Term End Examination |                      | 70                    | C+    |                                |                          |                                       |         |     |     |
|             | 5                                   | Fluid Mechanics - I                                                                                 | Acad .Year 2016-2017  | Semester III                                   | Acad .Year 2016-2017 | Semester III | Term End Examination |                      | 70                    | F     | $\checkmark$                   |                          |                                       |         | ~   |     |
| T<br>T<br>T | otal cour<br>otal cour<br>otal cour | t for Verification of marks: 0<br>1 for Photocopy of Answerbook: 0<br>1 for Revaluation of marks: 0 |                       |                                                |                      |              |                      |                      |                       |       |                                |                          |                                       |         | -   |     |
|             | submit                              | Cle                                                                                                 | ear                   |                                                |                      |              |                      |                      |                       |       |                                |                          |                                       |         |     |     |

- On clicking submit button, student will be prompted to confirmation page and then to payment gateway. Student can either select HDFC gateway (for Debit/ Credit Card/ Net banking) or PAYU (Net Banking purpose only)
- Clear button will clear all selections.

| 9    | 777 ha               | 1                                   | la (and all and a large for a large | - 0 - ¢ 🤇               |                             |                  |                          | CONTRACTO         |                       |       |                           |                             |                          |         | - |    |
|------|----------------------|-------------------------------------|-------------------------------------|-------------------------|-----------------------------|------------------|--------------------------|-------------------|-----------------------|-------|---------------------------|-----------------------------|--------------------------|---------|---|----|
| Ver  | ice net              | seppested to a Geogle               | bc/webdynpro/sap/zsicm_             |                         | Firewall Authentication Kee | pali 27 Result D | isplay on Portal - SAP 2 | GRIEVANC          | E REDRESSA            | L ×   |                           |                             |                          |         |   | ໜີ |
| TOL  | I re not             | connected to a G Google             |                                     |                         |                             |                  |                          |                   |                       |       |                           |                             |                          |         |   |    |
| for  | Grievar              | nce Redressal - Revaluation         |                                     |                         |                             |                  |                          |                   |                       |       |                           |                             |                          |         |   |    |
| ent  | Name                 | BHANDARI, AYUSH Student             | No 70051114001                      | Program of Stud         | Bachelor of Tech            | nology(Civil E   | ngineering)              |                   |                       |       |                           |                             |                          |         |   |    |
|      |                      |                                     |                                     |                         |                             |                  |                          |                   |                       |       |                           |                             |                          |         | - |    |
|      | _                    |                                     | 1                                   | 1                       | 1                           |                  |                          | -                 | 1                     | _     |                           |                             | 10                       |         |   |    |
|      | Sr.no                | Subject Name                        | Academic Year                       | Semester /<br>Trimester | Exam Year                   | Exam Session     | TEE Component            | Marks<br>obtained | Total<br>TEE<br>Marks | Grade | Apply for<br>Verification | Apply for<br>Answer<br>Book | Apply for<br>Revaluation | Remarks |   |    |
|      | 1                    | Engineering Mathematics - III       | Acad .Year 2015-2016                | Semester III            | Acad .Year 2015-2016        | Semester III     | Term End Examination     | 1                 | 60                    | C-    | <b>V</b>                  |                             |                          |         |   |    |
|      | 2                    | Surveying - I                       | Acad .Year 2015-2016                | Semester III            | Acad .Year 2015-2016        | Semester III     | Term End Examination     |                   | 60                    | C-    |                           | <b>V</b>                    |                          |         |   |    |
|      | 3                    | Strength of Materials               | Acad .Year 2015-2016                | Semester III            | Acad .Year 2015-2016        | Semester III     | Term End Examination     |                   | 60                    | C-    | <b>V</b>                  |                             |                          |         |   |    |
|      | 4                    | Building Materials and Construction | Acad .Year 2015-2016                | Semester III            | Acad .Year 2015-2016        | Semester III     | Term End Examination     |                   | 60                    | A     |                           |                             |                          |         |   |    |
|      | 5                    | Engineering Geology                 | Acad .Year 2015-2016                | Semester G              | RIEVANCE REDRE              | SSAL             |                          |                   |                       | < 📃   |                           | <b>V</b>                    |                          |         | ~ |    |
| Tota | al count<br>al Sub A | t for Verification of marks: 2      |                                     |                         |                             | Yes              | No                       |                   | 01                    | C     |                           |                             |                          |         |   |    |
|      |                      |                                     |                                     |                         |                             |                  |                          |                   | _                     | -     |                           |                             |                          |         |   |    |
| Tota | al Sub F             | Revaluation: 0                      |                                     |                         |                             |                  |                          |                   |                       |       |                           |                             |                          |         |   |    |
| ota  | al Amou              | int: 2,000                          |                                     |                         |                             |                  |                          |                   |                       |       |                           |                             |                          |         |   |    |
| SI   | ibmit                | Refr                                | ech                                 |                         |                             |                  |                          |                   |                       |       |                           |                             |                          |         |   |    |
|      |                      |                                     |                                     |                         |                             |                  |                          |                   |                       |       |                           |                             |                          |         |   |    |
|      |                      |                                     |                                     |                         |                             |                  |                          |                   |                       |       |                           |                             |                          |         |   |    |
|      |                      |                                     |                                     |                         |                             |                  |                          |                   |                       |       |                           |                             |                          |         |   |    |
|      |                      |                                     |                                     |                         |                             |                  |                          |                   |                       |       |                           |                             |                          |         |   |    |
|      |                      |                                     |                                     |                         |                             |                  |                          |                   |                       |       |                           |                             |                          |         |   |    |
|      |                      |                                     |                                     |                         |                             |                  |                          |                   |                       |       |                           |                             |                          |         |   |    |
|      |                      |                                     |                                     |                         |                             |                  |                          |                   |                       |       |                           |                             |                          |         |   |    |

|         |            |                                                 |                         | 0 1                     |                             |                 |                          |                   |                       |       | _                         |                             |                          |         | - 0 ×       |
|---------|------------|-------------------------------------------------|-------------------------|-------------------------|-----------------------------|-----------------|--------------------------|-------------------|-----------------------|-------|---------------------------|-----------------------------|--------------------------|---------|-------------|
|         | ou're not  | ttp://svkmeccnqa. <b>svkm.ac.in</b> :8001/sap/t | oc/webdynpro/sap/zslcm, |                         | Firewall Authentication Kee | pali 🏧 Result D | isplay on Portal - SAP 2 | GRIEVANC          | E REDRESS             | L ×   |                           |                             |                          |         | 10 X 8      |
|         | ourenou    | connected to a G Google                         |                         |                         |                             |                 |                          |                   |                       |       |                           |                             |                          |         |             |
| Apply 1 | or Grieva  | nce Redressal - Revaluation                     |                         |                         |                             |                 |                          |                   |                       |       |                           |                             |                          |         |             |
| Stude   | it Name    | BHANDARI, AYUSH Student M                       | No 70051114001          | Program of Study        | Bachelor of Tech            | nology(Civil E  | ngineering)              |                   |                       |       |                           |                             |                          |         |             |
|         |            |                                                 |                         |                         |                             |                 |                          |                   |                       |       |                           |                             |                          | -       |             |
|         | Sr.no      | Subject Name                                    | Academic Year           | Semester /<br>Trimester | Exam Year                   | Exam Session    | TEE Component            | Marks<br>obtained | Total<br>TEE<br>Marks | Grade | Apply for<br>Verification | Apply for<br>Answer<br>Book | Apply for<br>Revaluation | Remarks |             |
|         | 1          | Engineering Mathematics - III                   | Acad .Year 2015-2016    | Semester III            | Acad .Year 2015-2016        | Semester III    | Term End Examination     |                   | 60                    | C-    | ~                         |                             |                          |         |             |
|         | 2          | Surveying - I                                   | Acad .Year 2015-2016    | Semester III            | Acad .Year 2015-2016        | Semester III    | Term End Examination     |                   | 60                    | C-    |                           | <b>V</b>                    |                          |         |             |
|         | 3          | Strength of Materials                           | Acad .Year 2015-2016    | Semester III            | Acad .Year 2015-2016        | Semester III    | Term End Examination     |                   | 60                    | C-    | <b>V</b>                  |                             |                          |         |             |
|         | 4          | Building Materials and Construction             | Acad .Year 2015-2016    | Semester III            | Acad .Year 2015-2016        | Semester III    | Term End Examination     |                   | 60                    | A     |                           |                             |                          |         |             |
|         | 5          | Engineering Geology                             | Acad .Year 2015-2016    | Semester III            | Acad Year                   |                 |                          |                   | 60                    | с     |                           | 1                           |                          | ~       |             |
|         |            |                                                 |                         |                         | Payme                       | nt Gateway      |                          | <u>×</u>          |                       |       |                           |                             |                          |         |             |
|         |            |                                                 |                         |                         | 6.00                        |                 |                          |                   |                       |       |                           |                             |                          | -       |             |
|         |            |                                                 |                         |                         |                             | HDFC BANK       |                          |                   |                       |       |                           |                             |                          |         |             |
|         | otai coun  | t for verification of marks: 2                  |                         |                         | -                           | DEC Fayment     | FATO Fayment             |                   |                       |       |                           |                             |                          |         |             |
| т       | tal Sub    | Ans Book 2                                      |                         |                         |                             |                 |                          | _                 |                       |       |                           |                             |                          |         |             |
|         |            | Durahadian A                                    |                         |                         |                             |                 |                          |                   |                       |       |                           |                             |                          |         |             |
|         | stal Sub I | Revaluation: U                                  |                         |                         |                             |                 |                          |                   |                       |       |                           |                             |                          |         |             |
| т       | otal Amo   | unt: 2,000                                      |                         |                         |                             |                 |                          |                   |                       |       |                           |                             |                          |         |             |
|         |            |                                                 |                         |                         |                             |                 |                          |                   |                       |       |                           |                             |                          |         |             |
|         | submit     | Refre                                           | ish                     |                         |                             |                 |                          |                   |                       |       |                           |                             |                          |         |             |
|         |            |                                                 |                         |                         |                             |                 |                          |                   |                       |       |                           |                             |                          |         |             |
|         |            |                                                 |                         |                         |                             |                 |                          |                   |                       |       |                           |                             |                          |         |             |
|         |            |                                                 |                         |                         |                             |                 |                          |                   |                       |       |                           |                             |                          |         |             |
|         |            |                                                 |                         |                         |                             |                 |                          |                   |                       |       |                           |                             |                          |         |             |
|         |            |                                                 |                         |                         |                             |                 |                          |                   |                       |       |                           |                             |                          |         |             |
|         | 6          | 📋 🔯 💋 .                                         |                         |                         |                             | -               |                          |                   | 1                     |       |                           |                             |                          | - P 🔛 ( | » ENG 10:02 |

• After selecting the payment gateway, system will ask for payment confirmation screen where, student can click on Pay option to continue or can EXIT.

| 27 SAP NetWeaver Portal × 27 Result Display on Portal × 27 GRIEVANCE REDRESSAL × 27 Calling Pay                                                                                        | ment gate wax                                                                                                    | العاذ | 9 X        |
|----------------------------------------------------------------------------------------------------|----------------------------------------------------------------------------------------------------|-------|------------|
| ← → C (③ svkmeccnqa.svkm.ac.in:8001/sap/bc/webdynpro/sap/zsvkm_gateway_GR_call?sap-language                                                                                            | E=EN&NOTIFICATION=70451015015&APPLICANT_NAME=NEHARIKA%20MAHAJAN&APPLICATION_FEE=%20%20%20%20%20%20%20%20%20%20%20%20%20% | 0% 🕁  | <b>D</b> : |
| Grievance Redressal Application Payment                                                                                                    | -                                                                                                    |       |            |
| Student information                                                                                                    |                                                                                                    |       |            |
| Student Number: 70451015015<br>Student Name: NEHARIAK MAHAJAN<br>Email: suphala kambel@mmims.adu<br>Mobile: 919892760990                                                               |                                                                                                    |       |            |
| Program Information                                                                                                    |                                                                                                    |       |            |
| Program: MASTER OF BUSINESS ADMINISTRATION IN TECHNOLOGY MANAGEMENT (CHEMICAL ENGINEERING)<br>Institution: MUKESH PATEL SCHOOL OF TECHNOLOGY MANAGEMENT<br>Fee: 1000.00<br>Prov C Exit |                                                                                                    |       |            |
| Payment Confirmation                                                                                                    |                                                                                                    |       |            |
| Confirmation no.:<br>Paid Annount<br>Dulle:                                                                                                    |                                                                                                    |       |            |
|                                                                                                    | Desktop 🏪 🕻 🎢 EN 📾 🔺 🎅 💬                                                                                                 | • 09- | 01-2017    |

• Enter card details

|                                                                                                    | - 0 ×                                                                                                    |
|----------------------------------------------------------------------------------------------------|----------------------------------------------------------------------------------------------------|
| ← → U https://test.payu.in/_payment_options?mihr                                                                 | 🗊 Firewall Authentication Keepali 🖾 Result Display on Portal - SAP 🖾 GRIEVANCE REDRESSAL 🚺 PayUbiz 🛛 🔪 🕅 🛧 🤇                                                                                                    |
| Payl                                                                                                    | HIS IS A TEST SERVER, PLEASE DO NOT USE YOUR LIVE CARD OR BANK ACCOUNT HERE !!           s. 2000.00         Transaction ID: 591968588140204701.2           symment method         PByL IIs now PayUrbiz                                                                       |
| Credit Card<br>Debit Card<br>Debit Card<br>Net Banking<br><b>Payturnor</b><br>Amex ezeC<br>EMI<br>Wallets<br>COD | Card Type   Card Type   Card Type   Card Number   Card Number   Name on Card   CVV Number   What is CVV number?   Expiry Date   Month   Year   Note: In the next step you will be redirected to your bank's website to verify yourset!     Pay Now   or Click here to go back |
| Note: M<br>Ma<br>Se                                                                                              | Ing Payment on PayU is 100% safe. Your transaction is processed through a secure https internet connection<br>based on secure socket layer technology.<br>terCard.<br>Contract on secure socket layer technology.<br>SafeKey: RuPay><br>A Proc Park 1005<br>NTL 16-12:2016    |

|                                        |                                        |                                                                        |                             |                           | - 🗆 🗙                        |
|----------------------------------------|----------------------------------------|------------------------------------------------------------------------|-----------------------------|---------------------------|------------------------------|
|                                        | 🔎 🗝 🖨 🖒 🌈 Firewall Authentication Kee  | epa 🏧 Result Display on Portal - SAP 😅 GRIEVANCE REDRESSAL             | Return Confirmation Applica | st <i> Portal Payment</i> | × 🗈 🛧 🛱                      |
| 🙀 G You're not connected to a G Google |                                        |                                                                        |                             |                           |                              |
| HDFC BANK<br>We understand your world  |                                        |                                                                        |                             |                           | ^                            |
|                                        | WEL                                    | COME TO HDFC BANK PAYMENT GATEWAY                                      |                             |                           |                              |
| Get Rs.5,000 CashBa                    | ck every 15 Minutes!! Top Spender on H | HDFC Bank Debit and Credit Cards, T&C Apply, Visit <u>www.hdfcbank</u> | .com/savehamesha to know mo | re.                       |                              |
|                                        | -                                      |                                                                        | _                           |                           |                              |
|                                        |                                        | Billing Information                                                    |                             |                           |                              |
| PCI Compliant                          |                                        | Website https://securepgtest.fssnet.co.in/pgway/gateway/addMerch.js    | sp.                         |                           |                              |
| Click to Validate                      |                                        | Amount Rs 2,000.00                                                     |                             |                           |                              |
|                                        | L                                      | Track ID /0051114001                                                   |                             |                           |                              |
|                                        | Choose your                            |                                                                        | - Dahit Canda               |                           |                              |
|                                        | choose your                            | Optice Bank Credit Cards OHDEC Bank                                    | C Debit Cards               |                           |                              |
|                                        |                                        | Other Bank Debit & Credit Cards                                        |                             |                           |                              |
|                                        |                                        |                                                                        | -                           |                           |                              |
|                                        |                                        | Payment Information                                                    |                             |                           |                              |
|                                        |                                        | Card Details                                                           |                             |                           |                              |
|                                        |                                        | Card Number 4012001038443335                                           |                             |                           |                              |
|                                        |                                        | CVV What is CVV?                                                       |                             |                           |                              |
|                                        |                                        | Expiry Date 5 v 2017 v                                                 | 1                           |                           |                              |
|                                        |                                        | Cardholder's Name test                                                 |                             |                           |                              |
|                                        |                                        | in the box below                                                       |                             |                           |                              |
|                                        |                                        |                                                                        |                             |                           |                              |
|                                        |                                        | AAAAA                                                                  |                             |                           |                              |
|                                        |                                        |                                                                        |                             |                           |                              |
|                                        |                                        |                                                                        |                             |                           |                              |
|                                        |                                        | Submit Cancel                                                          |                             |                           |                              |
| ECC                                    | This is a Se                           | cure payment gateway using 128-bit SSL encryption                      |                             |                           |                              |
| <b>F33</b><br>ROWERING                 | Site supports all versions             | of latest web browsers                                                 | Verified by MasterCard.     | <b>RuPay</b>              | Diners Club V                |
| DAVMENTS                               |                                        |                                                                        | VIJA SCHOOL                 |                           | s-maxanovar                  |
|                                        |                                        |                                                                        |                             | - 🖬 🏴                     | ENG 10:27<br>INTL 16-12-2016 |
|                                        |                                        |                                                                        |                             |                           |                              |

|                                                                                                    |                                                                                                    |                                |                               | - 0 ×                                       |
|----------------------------------------------------------------------------------------------------|----------------------------------------------------------------------------------------------------|--------------------------------|-------------------------------|---------------------------------------------|
| 🗲 🕘 🧟 https://securepgtest.fssnet.co.in/pgway/gateway/payment/route 🔎 🖛 🖨 🗙 🖉 Firewall Authentication Keep                                                                                                    | a 🖾 Result Display on Portal - SAP 🔤 GRIEVANCE REDRESSAL                                                                                                    | 🙆 Return Confirmation Applicat | O securepgtest.fssnet.co.in × | A ★ A                                       |
| 쓿 G You're not connected to a G Google                                                                                                    |                                                                                                    |                                |                               |                                             |
| Ve understand your world                                                                                                    |                                                                                                    |                                |                               |                                             |
| (V resconduting<br>Control Card<br>and a strategies                                                                                                    | Billing Information           Merchant Shri Vileparle Kelvani Mandal           Website         https://securegitest.fssnet.co.in/pgway/gateway/addMerch.jsp           Amount         Rs2,000.00 |                                |                               |                                             |
|                                                                                                    | Payment Information           Card Number           Exploration Month           Expiration Year           2017           Cardholder's Name                                                      |                                |                               |                                             |
|                                                                                                    | O<br>Processing Please wait<br>[Please do not press back button or refresh]                                                                                                    |                                |                               |                                             |
| This is a Sec                                                                                                    | ure payment gateway using 128-bit SSL encryption                                                                                                    |                                |                               |                                             |
| FOR SUPPORT SUPPORT SU | f latest web browsers                                                                                                    | Verified by MasterCard.        | <i>RuPay</i>                  | Diners Club<br>INTERNATIONAL<br>Protect Buy |
| https://securegtest.fsnet.co.in/pgway/gateway/payment/postPayment.jsp                                                                                                    |                                                                                                    |                                |                               |                                             |
|                                                                                                    |                                                                                                    |                                |                               | ENG 10:27                                   |
|                                                                                                    |                                                                                                    |                                |                               | INTL 16-12-2016                             |

• Once the payment process done, system will prompt you on the same screen again where the student can see their payment confirmation (as shown below)

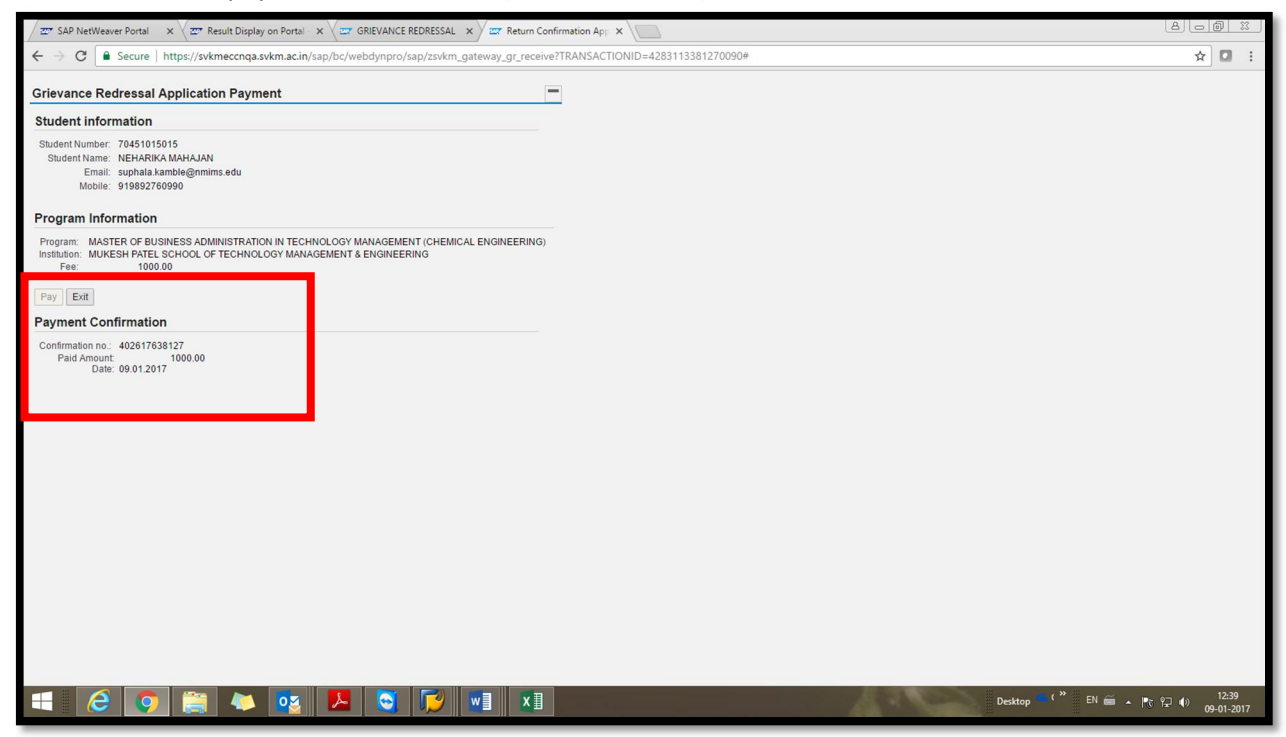

• Click on exit to come to GR screen. Student need to click refresh button after this.

| * SAP NetV                             | eaver Portal 🛛 🗙 🖉 🕾 Result Display on                                                           | Portal 🗙 🗸 😅 GRIEVAI | NCE REDRESSA            | L ×                  |              |                      |                   |                       |       |                                |                          |                                       |                  | 80             | 0 X           |
|----------------------------------------|--------------------------------------------------------------------------------------------------|----------------------|-------------------------|----------------------|--------------|----------------------|-------------------|-----------------------|-------|--------------------------------|--------------------------|---------------------------------------|------------------|----------------|---------------|
| → C                                    | <ol> <li>svkmeccnqa.svkm.ac.in:8001/sap/b</li> </ol>                                             | c/webdynpro/sap/zslc | m_gr?SAP_N              | O=70451015015&SESS   | =018&YEAR=2  | 016&PRG=50332777#    |                   |                       |       |                                |                          |                                       |                  | \$             |               |
| ident Name                             | MAHAJAN, NEHARIKA Student M                                                                      | to 70451015015 F     | Program of Stu          | dy MASTER OF BU      | SINESS ADMIN | ISTRATION IN TECH    | NOLOGY I          | MANAG                 | EMENT | (CHEMIC                        |                          | ERING)                                |                  |                |               |
|                                        |                                                                                                  |                      |                         |                      |              |                      |                   |                       |       |                                |                          |                                       |                  | -              |               |
| Sr.no                                  | Subject Name                                                                                     | Academic Year        | Semester /<br>Trimester | Exam Year            | Exam Session | TEE Component        | Marks<br>obtained | Total<br>TEE<br>Marks | Grade | Apply<br>for<br>Answer<br>Book | Apply for<br>Revaluation | Apply for<br>Verification<br>of Marks | Remarks          |                |               |
| 1                                      | Engineering Mathematics - III                                                                    | Acad .Year 2016-2017 | Semester III            | Acad .Year 2016-2017 | Semester III | Term End Examination | 20.00             | 70                    | F     |                                |                          |                                       | Paid             | -              |               |
| 2                                      | Business Communication                                                                           | Acad .Year 2016-2017 | Semester III            | Acad .Year 2016-2017 | Semester III | Term End Examination | 26.00             | 35                    | A+    |                                | $\checkmark$             |                                       |                  |                |               |
| 3                                      | Contemporary Practices in Management                                                             | Acad .Year 2016-2017 | Semester III            | Acad .Year 2016-2017 | Semester III | Term End Examination | 11.00             | 70                    | F     |                                |                          |                                       |                  |                |               |
| 4                                      | Process Calculation- I                                                                           | Acad .Year 2016-2017 | Semester III            | Acad .Year 2016-2017 | Semester III | Term End Examination | 37.00             | 70                    | C+    |                                |                          |                                       |                  |                |               |
| 5                                      | Fluid Mechanics - I                                                                              | Acad .Year 2016-2017 | Semester III            | Acad .Year 2016-2017 | Semester III | Term End Examination | 12.00             | 70                    | F     | $\checkmark$                   |                          |                                       | Paid             | *              |               |
| Total cour<br>Total cour<br>Total cour | nt for Verification of marks: 0 tt for Photocopy of Answerbook: 0 tt for Revaluation of marks: 1 |                      |                         |                      |              |                      |                   |                       |       |                                |                          |                                       |                  |                |               |
| Total Amo                              | ount: 1,000                                                                                      | 1                    |                         |                      |              |                      |                   |                       |       |                                |                          |                                       |                  |                |               |
| submit                                 | Cle                                                                                              | ar                   |                         |                      | _            |                      |                   |                       |       |                                |                          |                                       |                  |                |               |
| ayment i                               | transaction is successful Refresh t                                                              | he page or Press Exi | t from Appl             | cation Button        |              |                      |                   |                       |       |                                |                          |                                       |                  |                |               |
|                                        | 3 💿 🚞 🍋 🕻                                                                                        | 2 📕 🤇                |                         |                      |              |                      |                   |                       | 1000  | The los                        |                          | Desktop                               | ( <sup>»</sup> E | N 🚎 🔺 隆 🖗 🛛 09 | 12:4<br>-01-2 |

• On refreshing, screen will be displayed with remark as Paid for all paid cases. Student can generate the printout of the acknowledgement. Email will be received by student as per the email id recorded in student master data.

| S (5 ↑ ↓ =                                              |                                                                                                    | Greivance redressal payment receipt                       | - Message (Plain Text)        | ? 🗈 – 🗗 🗙                            |
|---------------------------------------------------------|----------------------------------------------------------------------------------------------------|-----------------------------------------------------------|-------------------------------|--------------------------------------|
| FILE MESSAGE KUTOOLS                                    |                                                                                                    |                                                           |                               |                                      |
| Reply Reply Forward The More a                          | Image: Second second secon | Move BOneNote Mark Categorize                             | Follow Translate Related Zoom |                                      |
| All                                                     | Create New V                                                                                                    | <ul> <li>Actions</li> <li>Unread</li> <li>Mana</li> </ul> | Up * * 13 Select *            |                                      |
| To Arobu Base To Cretonice redressal payment recept/PDF | curk steps 5                                                                                                    | mure i tays                                               | w comy com                    |                                      |
|                                                         |                                                                                                    |                                                           |                               |                                      |
| Dear AYUSH BHANDARI                                     |                                                                                                    |                                                           |                               |                                      |
| Please find the attached details of subjects applied    | l by you .                                                                                                    |                                                           |                               |                                      |
| Thank You,                                              |                                                                                                    |                                                           |                               |                                      |
|                                                         |                                                                                                    |                                                           |                               |                                      |
| *** This is a system-generated e-mail and needs n       | o signature. please do not reply to it. ***                                                                                                    |                                                           |                               |                                      |
|                                                         |                                                                                                    |                                                           |                               |                                      |
|                                                         |                                                                                                    |                                                           |                               |                                      |
|                                                         |                                                                                                    |                                                           |                               |                                      |
|                                                         |                                                                                                    |                                                           |                               |                                      |
|                                                         |                                                                                                    |                                                           |                               |                                      |
|                                                         |                                                                                                    |                                                           |                               |                                      |
|                                                         |                                                                                                    |                                                           |                               |                                      |
|                                                         |                                                                                                    |                                                           |                               |                                      |
|                                                         |                                                                                                    |                                                           |                               |                                      |
|                                                         |                                                                                                    |                                                           |                               |                                      |
| 🛕 Unable to log in to: SharePoint.                      |                                                                                                    |                                                           |                               |                                      |
|                                                         |                                                                                                    |                                                           |                               | ▲ 📭 🔁 🕼 ENG 10:08<br>INTL 16-12-2016 |

| 1                                                                                              | Greivance redress                                                                                          | al payment receipt.                                                                                                    | PDF - Adobe A                                | crobat Reader DC                       |                   |  |   | -         | o ×                 |
|------------------------------------------------------------------------------------------------|----------------------------------------------------------------------------------------------------|----------------------------------------------------------------------------------------------------|----------------------------------------------|----------------------------------------|-------------------|--|---|-----------|---------------------|
| File Edit View Window Help                                                                     |                                                                                                    |                                                                                                    |                                              |                                        |                   |  |   |           |                     |
| Home Tools Greivance redressal ×                                                               |                                                                                                    |                                                                                                    |                                              |                                        |                   |  |   | ? *       | Sign In             |
| 🖹 🔶 🖶 🖾 Q, 🗇 🕹 🚺 / 1                                                                           | ▶ ⊕ ⊖ ⊕ 78.4% -                                                                                            | i 🖸 🖬 🖱                                                                                                    | 9                                            | 0                                      |                   |  |   |           |                     |
| TEST COPY<br>Student Name: AYUSI<br>Student Number: 700511<br>Sr no Subject Code<br>1 BTA05001 | ^                                                                                                    | <ul> <li>Export PDF</li> <li>Create PDF</li> <li>Edit PDF</li> <li>Comment</li> <li>Fill &amp; Sign</li> <li>≤ Send for Sign</li> <li>→ Send &amp; Track</li> </ul> | ~<br>~<br>~<br>nature                        |                                        |                   |  |   |           |                     |
| 2 BTCI03002     3 BTCI03003     4 BTCI03005     Transaction ref. No.     Payment Date          | Surveying - 1<br>Strength of Materials<br>Engineering Geology<br>70051114001201612160e5624<br>Dec 16, 2016 | Acad. Year 2015-2016<br>Acad. Year 2015-2016<br>Acad. Year 2015-2016                                                                                                | Semester III<br>Semester III<br>Semester III | Photocopy<br>Verification<br>Photocopy | 500<br>500<br>500 |  | • |           |                     |
| a 🖉 🚞 📭 🗸 🗸                                                                                    | page 1 of 1                                                                                                |                                                                                                    | 1                                            |                                        |                   |  | ~ | P 😭 🌒 ENG | 10:09<br>16-12-2016 |

• Check status tab will display the date of request made by student.

| Vaul      | re not connected to a C Google              |                            |                         |                      | - mean enpire) |           |              | autro teu |                             |                           |                      |                            |                             |         |
|-----------|---------------------------------------------|----------------------------|-------------------------|----------------------|----------------|-----------|--------------|-----------|-----------------------------|---------------------------|----------------------|----------------------------|-----------------------------|---------|
| 9 100     | e not connected to a G Google               |                            |                         |                      |                |           |              |           |                             |                           |                      |                            |                             |         |
| bly for G | Prievance Redressal - Revaluation Check Sta | itus for Grievance Redress | al - Revaluation        | n                    |                |           |              |           |                             |                           |                      |                            |                             |         |
| dent N    | ame BHANDARI, AYUSH Student No              | 70051114001 Program        | n of Study B            | achelor of Technolo  | gy(Civil Engin | eering)   |              |           |                             |                           |                      |                            |                             |         |
|           |                                             |                            |                         |                      |                |           |              |           |                             |                           |                      |                            |                             | -       |
|           |                                             |                            |                         |                      |                | 1         | Total        |           | Data as which               | Data as which             | Date of              | Data as which              | Data at                     |         |
| Sr.no     | Subject Name                                | Academic Year              | Semester /<br>Trimester | Exam Year            | Exam Session   | TEE Marks | TEE<br>Marks | Grade     | Applied for<br>Verification | Applied for<br>AnswerBook | Answer Book<br>Issue | Applied for<br>Revaluation | Revaluation<br>Letter Issue | Remarks |
| 1         | ENGINEERING MATHEMATICS - III               | Acad .Year 2015-2016       | Semester III            | Acad .Year 2015-2016 | Semester III   |           | 60           | C-        | 16.12.2016                  |                           |                      |                            |                             | Paid    |
| 2         | SURVEYING - I                               | Acad .Year 2015-2016       | Semester III            | Acad .Year 2015-2016 | Semester III   |           | 60           | C-        |                             | 16.12.2016                |                      | 16.12.2016                 |                             | Paid    |
| 3         | STRENGTH OF MATERIALS                       | Acad .Year 2015-2016       | Semester III            | Acad .Year 2015-2016 | Semester III   |           | 60           | C-        | 16.12.2016                  |                           |                      |                            |                             | Paid    |
| 4         | BUILDING MATERIALS AND CONSTRUCTION         | Acad .Year 2015-2016       | Semester III            | Acad .Year 2015-2016 | Semester III   |           | 60           | A         |                             |                           |                      | 16.12.2016                 |                             | Paid    |
| 5         | ENGINEERING GEOLOGY                         | Acad .Year 2015-2016       | Semester III            | Acad .Year 2015-2016 | Semester III   |           | 60           | С         |                             | 16.12.2016                |                      |                            |                             | Paid    |
| 5         | ENGINEERING GEOLOGY                         | Acad .Year 2015-2016       | Semester III            | Acad .Year 2015-2016 | Semester III   |           | 60           | с         |                             | 16.12.2016                |                      |                            |                             | Paid    |

• Student will receive a different email if the transaction is done in two different time periods.